# ENOZ NEW 온라인 학습 이용가이드

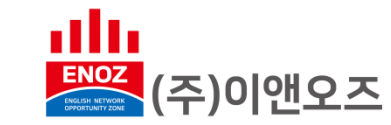

### 온라인 학습

#### ※ 신버전 온라인학습은 BASIC / INTERMEDIATE / ADVANCED 단계만 제공됩니다

1111

ENOZ

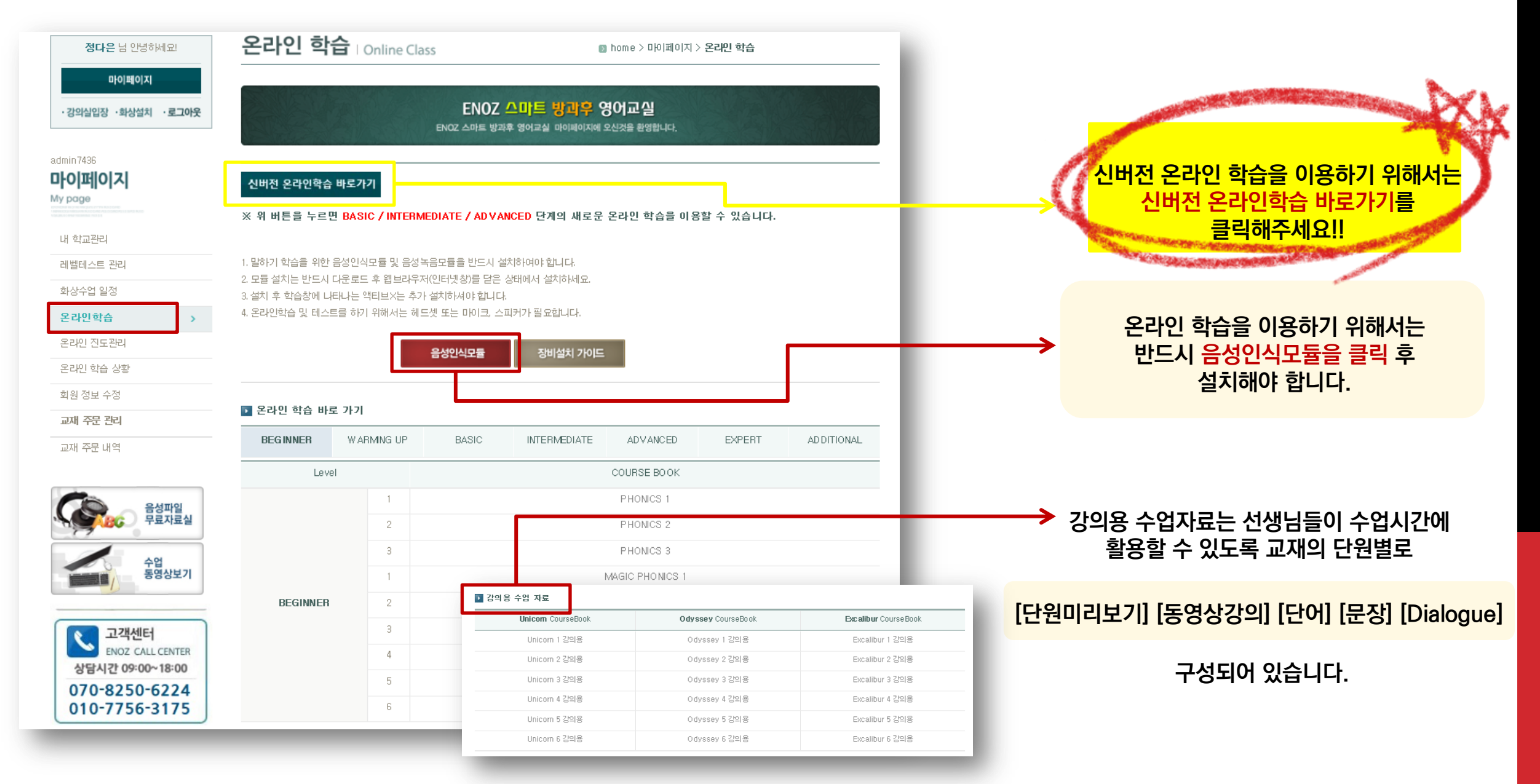

#### 하단 버튼으로 원하는 언어를 선택할 수 있습니다 [KOREAN / ENGLISH].

#### 자신의 아이디와 비밀번호를 한 번 더 입력해주세요!

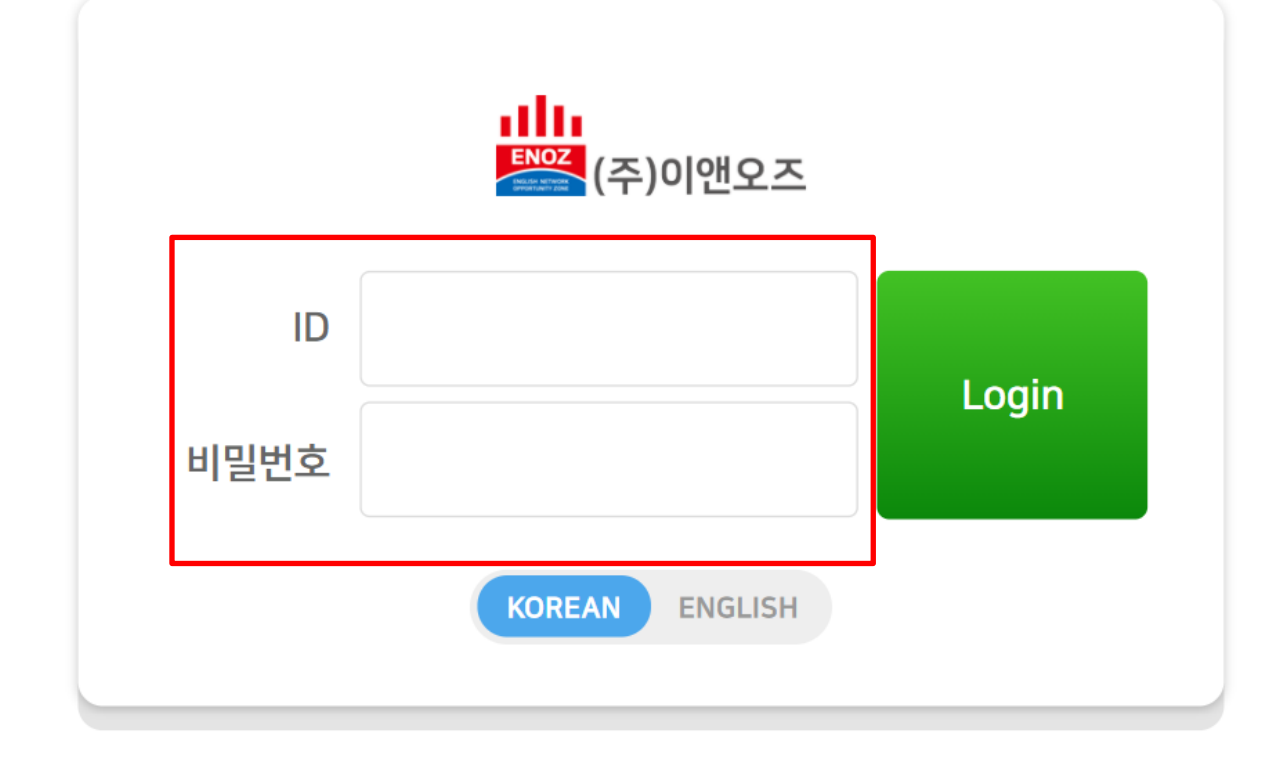

### 온라인 학습\_메인 페이지

#### (나의 서재〉에서는 내가 구입한, 혹은 내가 학습해야 할 교재 목록 전체를 볼 수 있습니다. (2) 학습할 교재를 클릭 하면 학습을 시작할 수 있습니다.

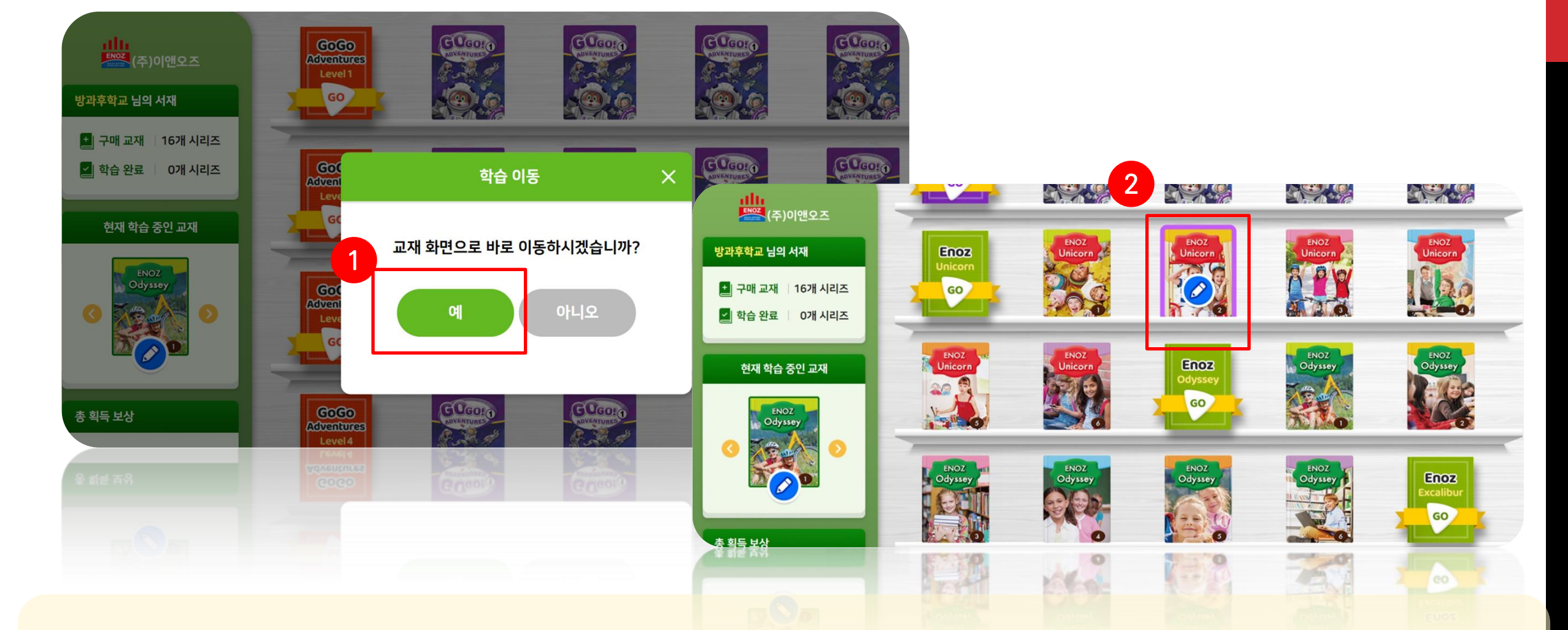

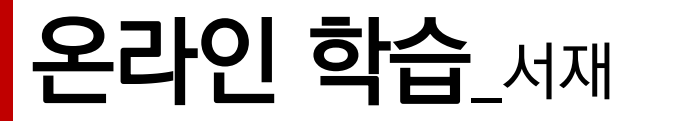

① 자신의 사진을 업로드하여 나만의 프로필을 만들 수 있습니다 . ② 버튼을 클릭하여 학습 진도, 학습 성취도, 출석부, 학습 상담 등으로 이동할 수 있습니다. ③ 상단의 버튼을 이용하여 학습할 교 재와 Unit을 선택하세요. 버튼 클릭시 자유자재로 이동이 가능합니다.

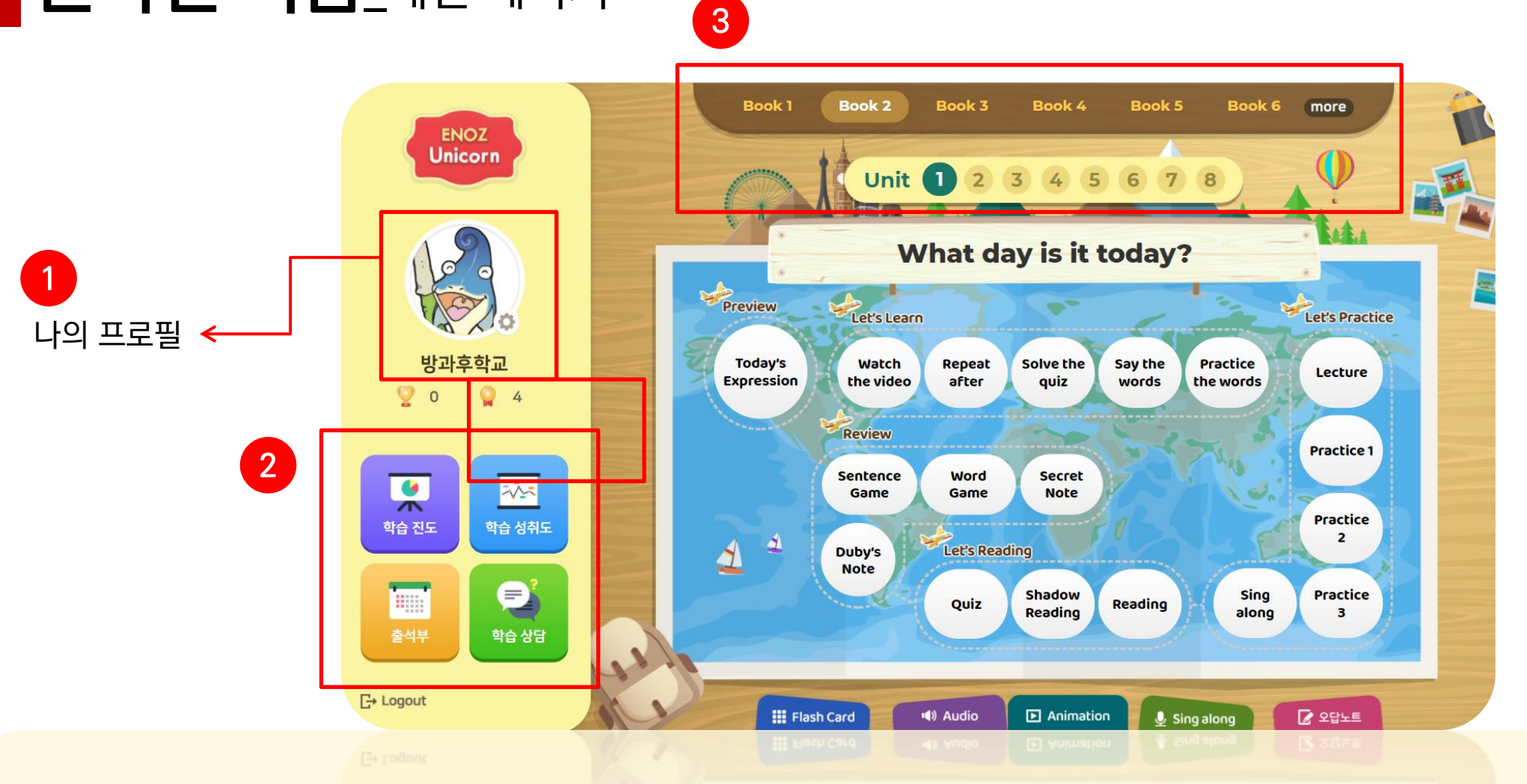

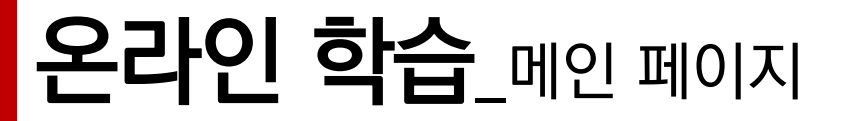

### 온라인 학습\_메인 페이지

ENOZ Unicorn

방과후학교

0 4

학습 성취도

Ð

학습 상담

Q

**•** 

학습 진도

.

출석부

[→ Logout

0

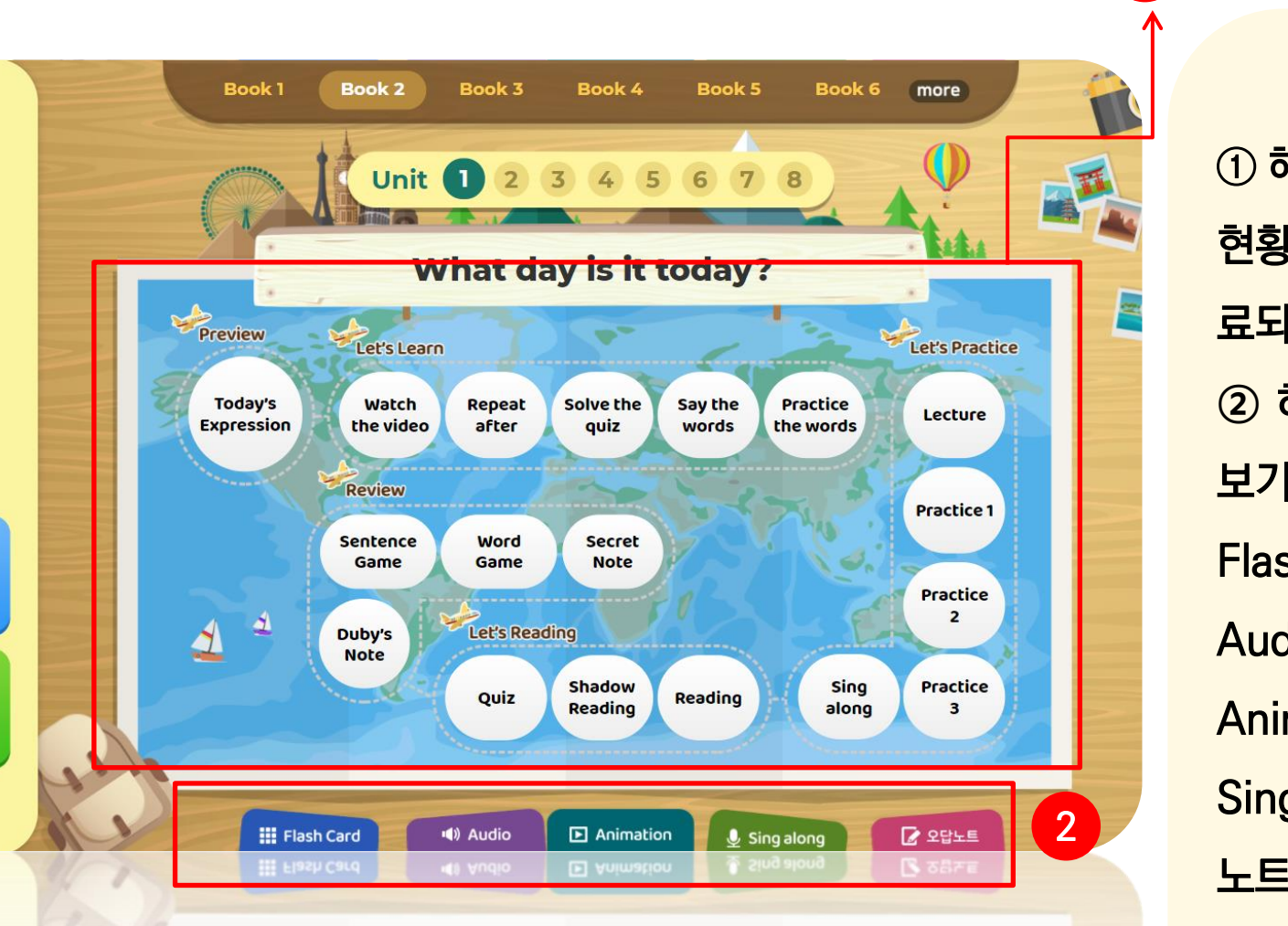

#### 스터디 MAP

① 해당 유닛의 학습 단계 별 진도 현황을 알 수 있습니다. 학습이 완 료되면 희색 원에 색이 더해집니다. ② 하단의 버튼으로 〈콘텐츠 모아 보기>가 가능합니다. Flash Card: 단어 모아보기 / Audio: 음원 모아듣기 / Animation: 만화 영상 모아보기 / Sing along: 챈트 모아듣기 / 오답 노트: 틀린 문제 모아보기

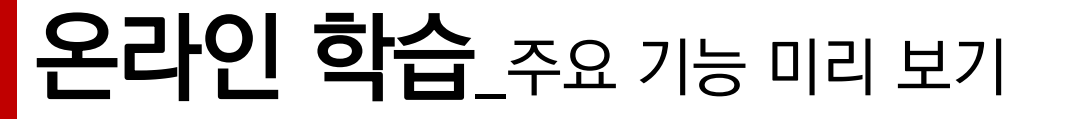

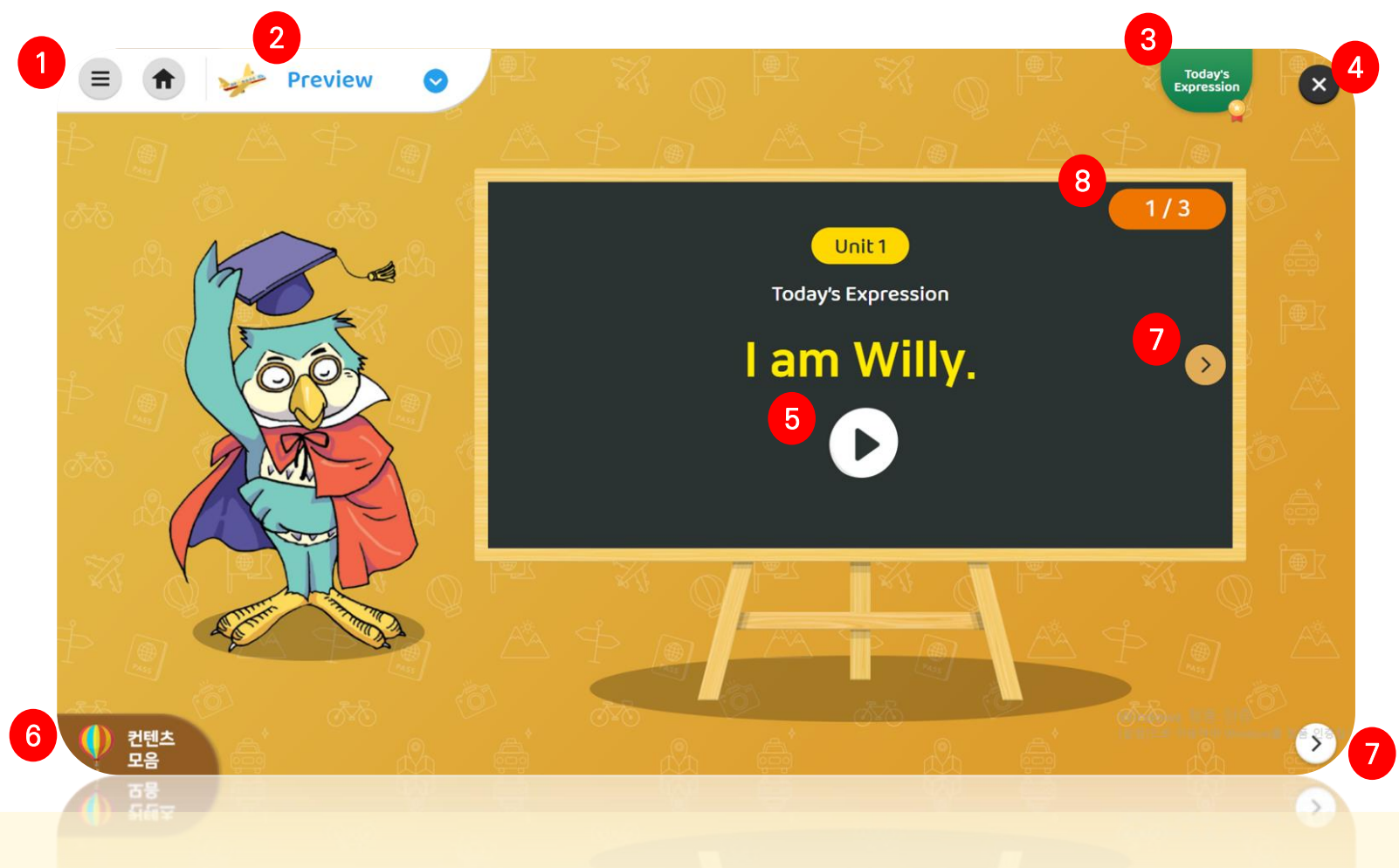

프로필과 학습 진도 및 성취도, 출석부, 학습 상담으로 이동이 가능합니다.
② 학습 단계 이동이 가능합니다. ③ 현재 학습 단계를 나타냅니다.
④ 창 닫기 ⑤ 음원 재생이 가능합니다.
⑥ 단어, 오디오, 만화, 음원 등의 컨텐츠 모아보기가 가능합니다.
⑦ 다음 페이지로 이동합니다.

#### 3 개우 중 및 빈 쎄 에 애경이는지 걸려굽니다. ② 들릭 / 재생됩니다. ③ 다음 문장으로 이동합니다 .

#### ① 총 문장 개수 중 몇 번 째 에 해당하는지 알려줍니다. ② 클릭 시 음원이

〈핵심 표현 미리 보기〉

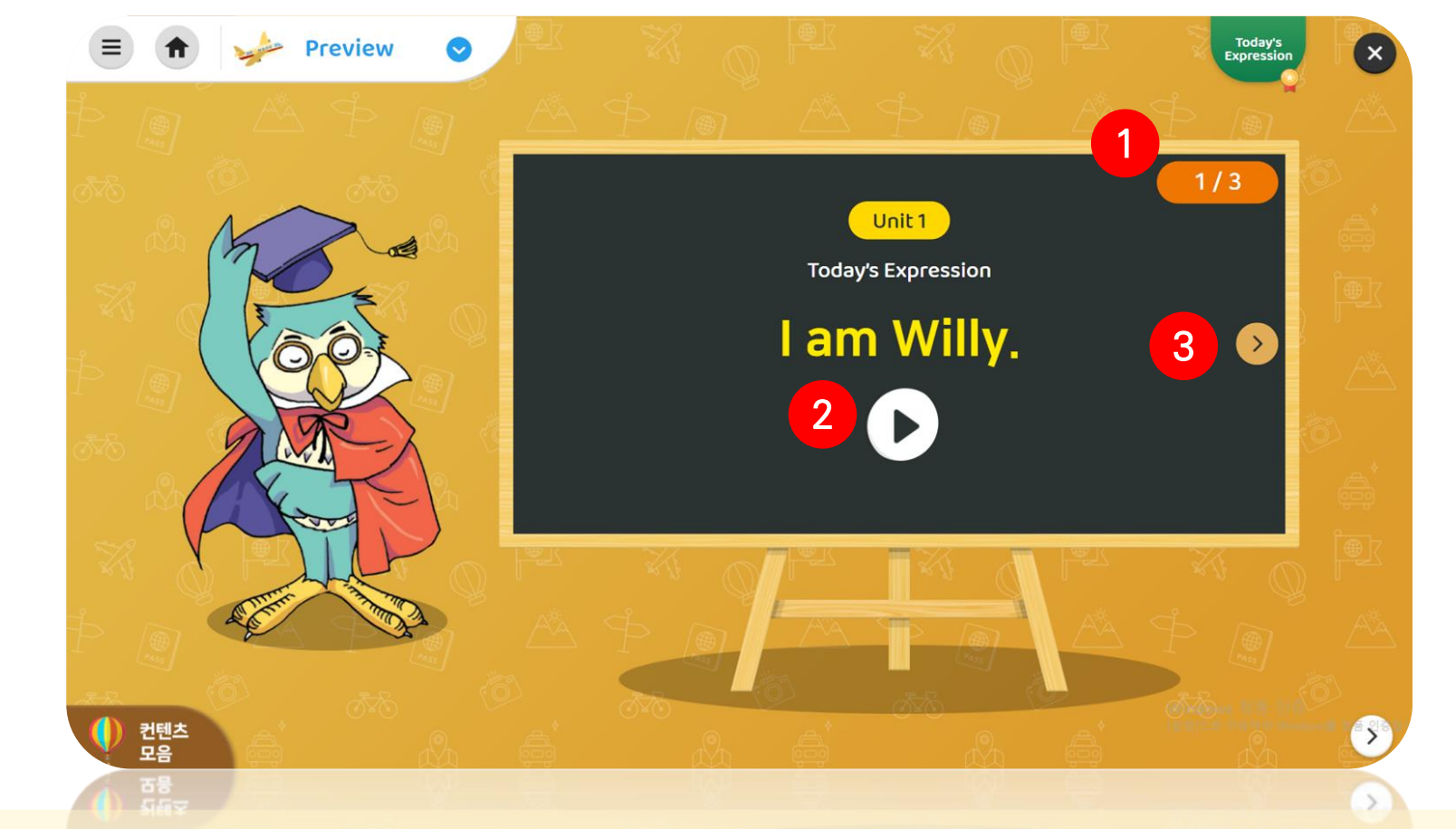

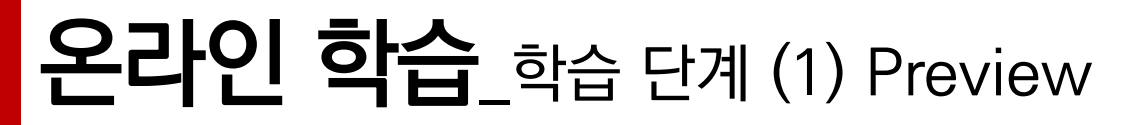

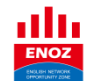

#### 녹음 기능, 음원 속도 조절 기능 등

#### 재생됩니다. ③ 각 문장을 클릭하면 각 문장의 음원만 확인할 수 있습니다. ④ 오디오 및

#### ① 재생 버튼을 클릭하여 영상을 시청합니다. ② 클릭 시 음원이

#### 〈핵심 표현 미리 보기〉

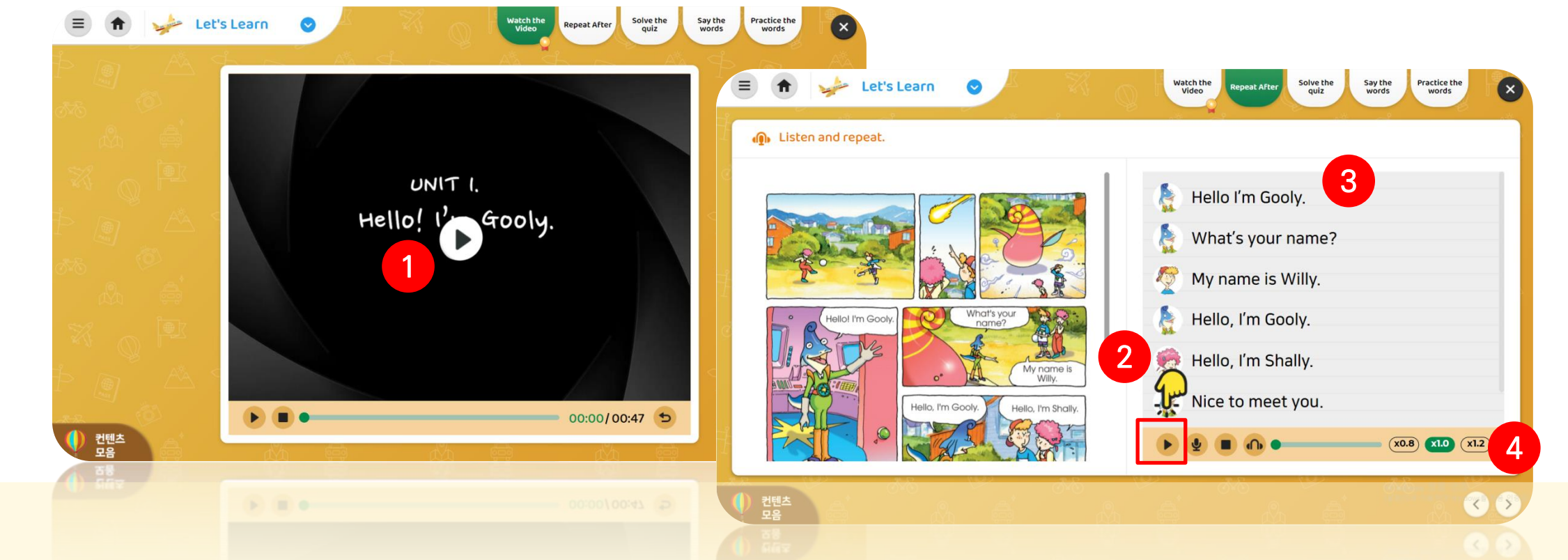

## 온라인 학습\_학습 단계 (2) Let's Learn ①

### **온라인 학습\_**학습 단계 (2) Let's Learn ②

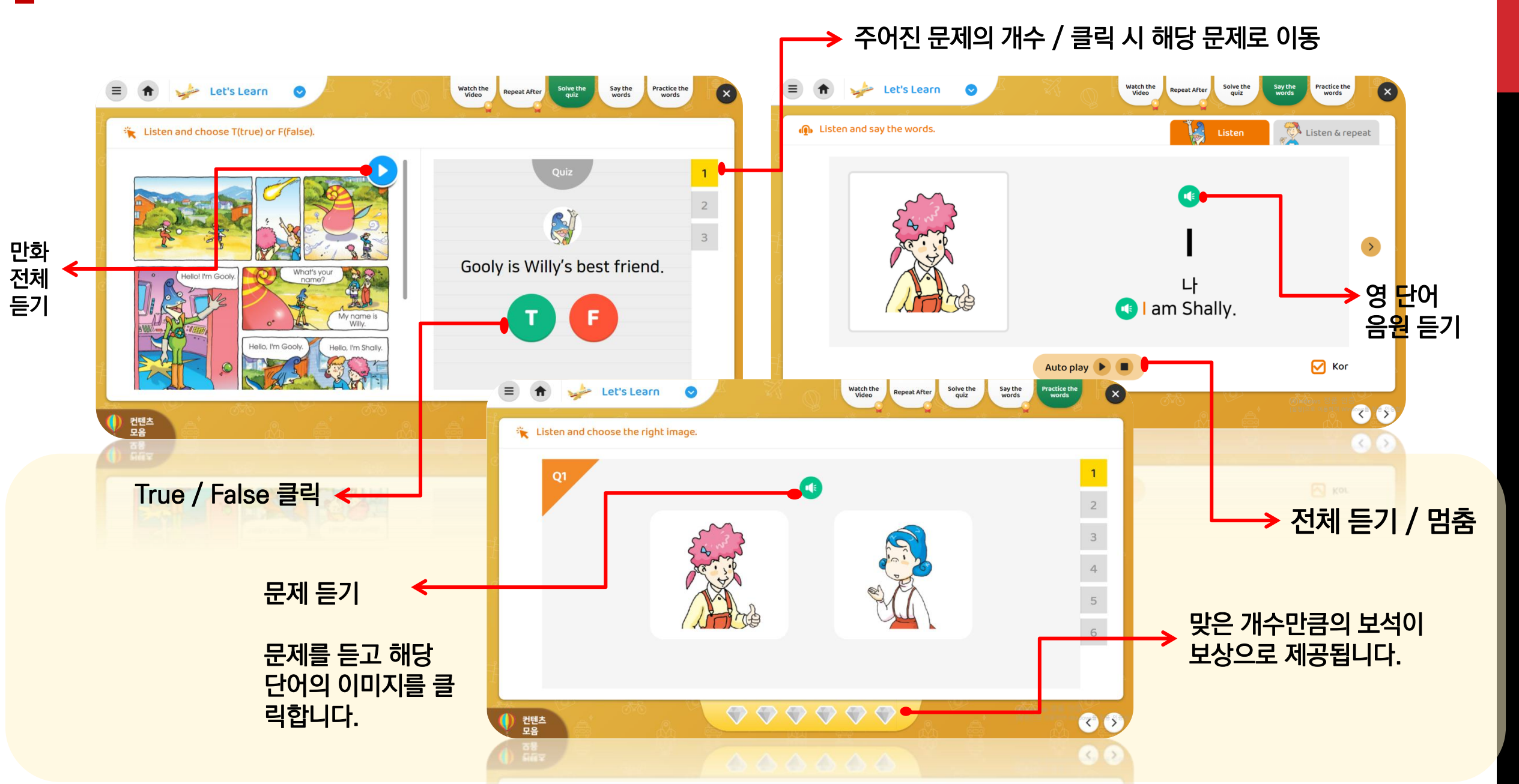

ENOZ

#### 〈영어 말하기 연습: Lecture〉 ① 재생 버튼을 클릭하여 영상을 시청합니다. ② 단원의 내용들을 내국인 및 원어민 선생 님이 동영상 강의 개념학습, 심화학습 클릭하면 단원의 내용들과 단원 학습목표, 주제, 주 요 표현 등을 볼 수 있습니다. ③ 클릭 시 단계 이동이 가능함

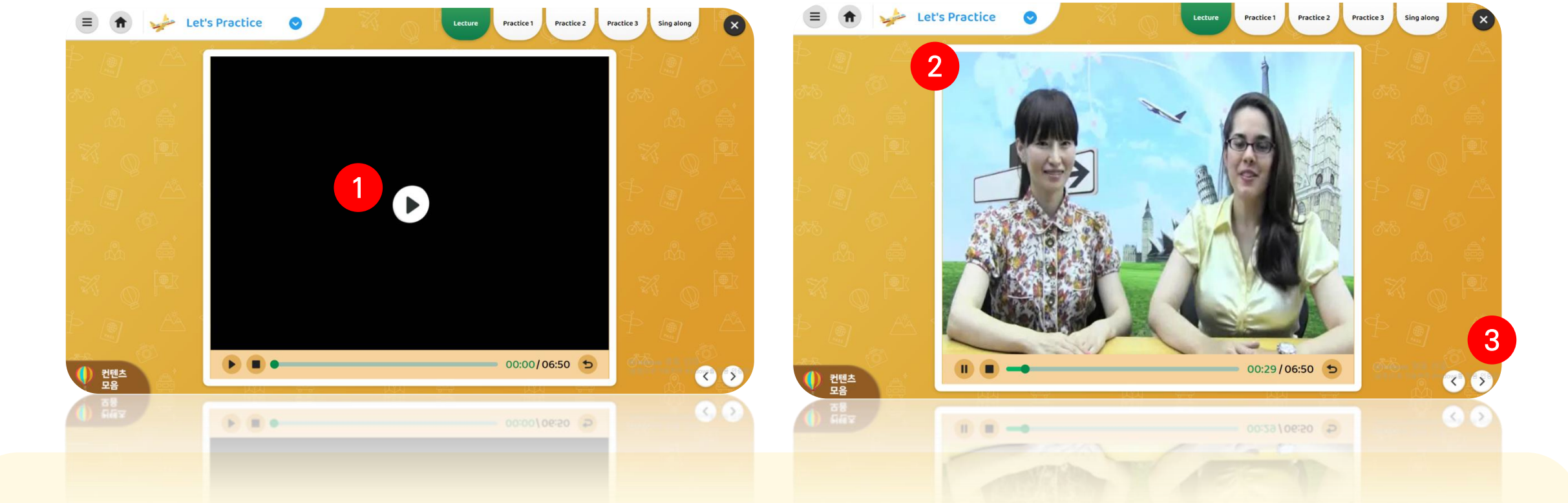

### **온라인 학습\_**학습 단계 (3) Let's Practice ①

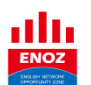

〈영어 말하기 연습: Practice 1-3 & Sing along〉 ① 재생 버튼을 클릭하여 핵심 표현을 알아봅니다. (녹음 기능은 모바일만 제공) ② 이미지 상 단의 스피커 버튼을 클릭하여 문제를 듣고 마우스로 점과 점을 연결합니다. ③ 음원을 듣고 아 래 단어 상자 중 알맞은 것을 drag 합니다. ④ 노래를 듣고 따라 불러봅니다.

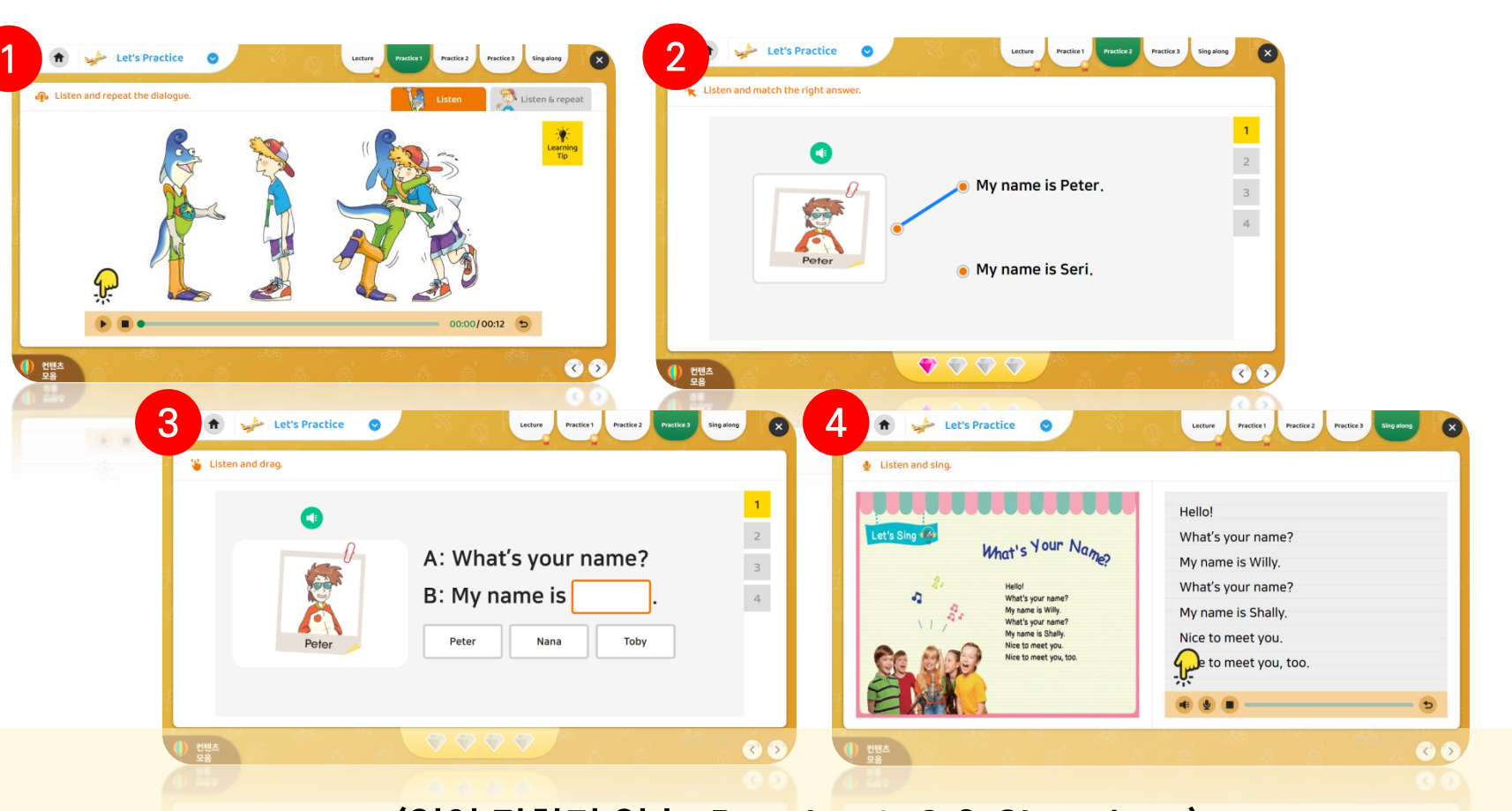

## 온라인 학습\_학습 단계 (3) Let's Practice ②

# **온라인 학습\_**학습 단계 (3) Let's Read

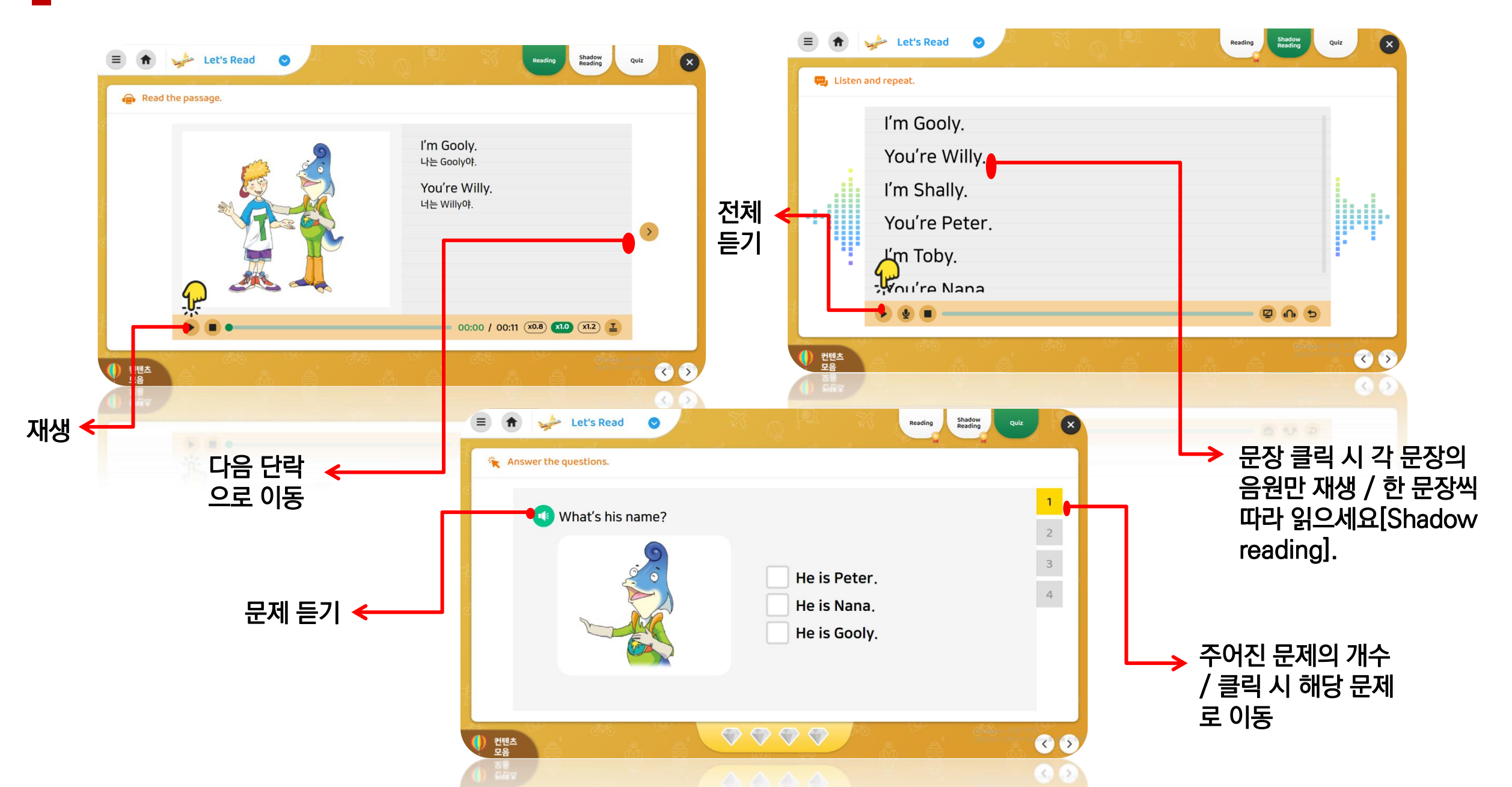

#### 공됩니다. ③ 다음 문장을 확인할 수 있습니다.

# 〈학습 총 정리〉 학습한 주요 표현들을 다시 한 번 정리합니다. ① 주어진 표현의 개수 ② 각 문장의 음원이 제

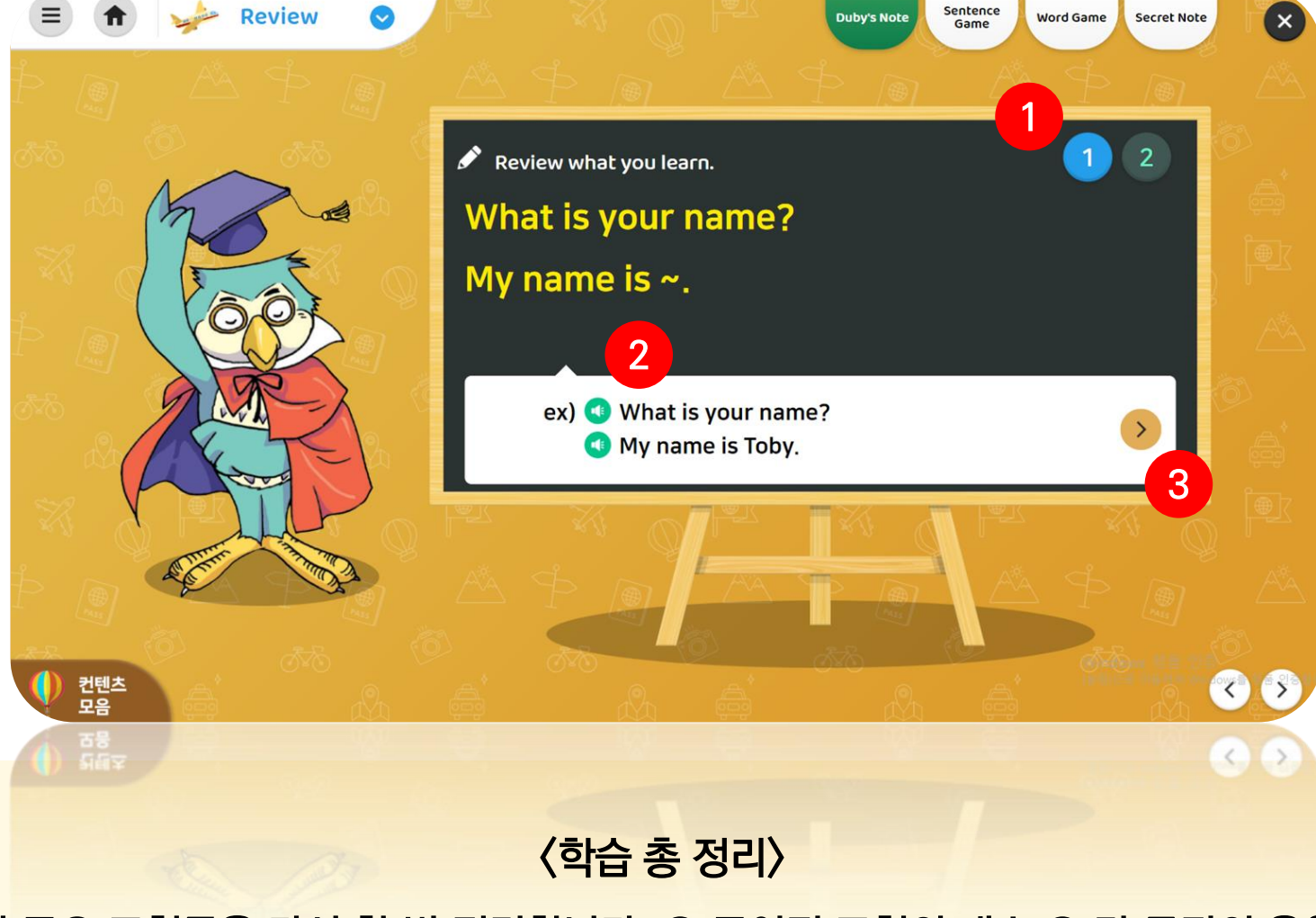

### 온라인 학습\_학습 단계 (3) Review

#### 〈문장 완성하기〉 ① Start 버튼을 클릭하고 게임을 시작합니다. ② 문장의 사운드를 듣고, 해당 단어의 풍선을 터트려서 문장을 완성합니다. ③ 맞은 개수만큼의 보석이 보상으로 제공됩니다.

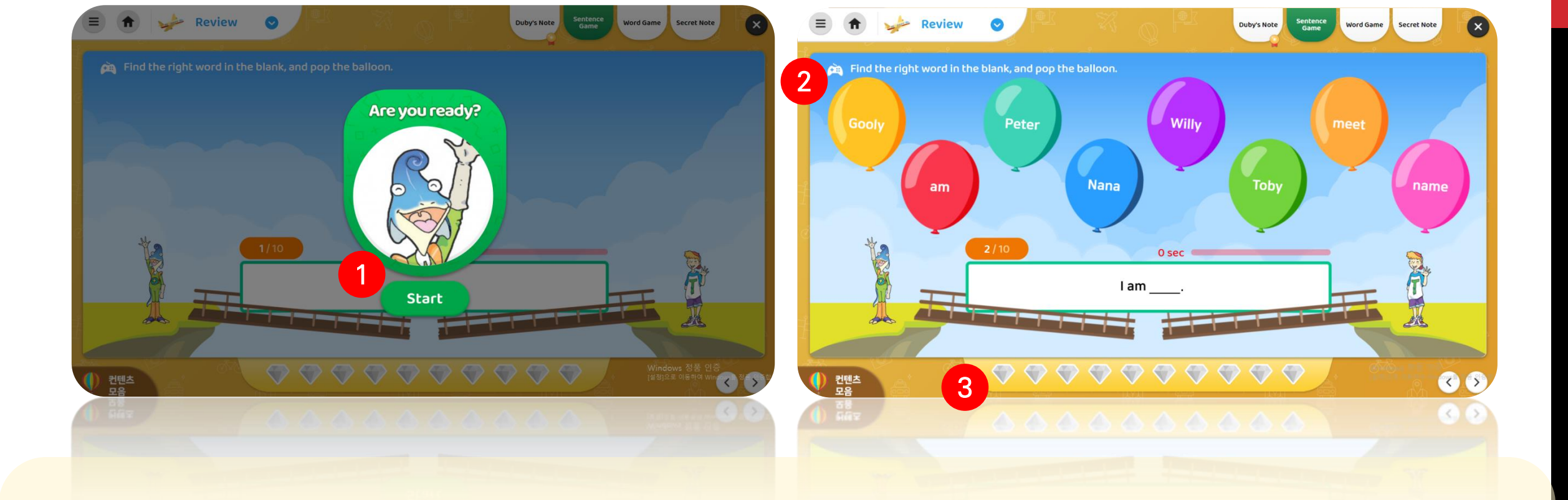

## 온라인 학습\_학습 단계 (3) Review: Sentence Game

## 온라인 학습\_학습 단계 (3) Review: Word Game

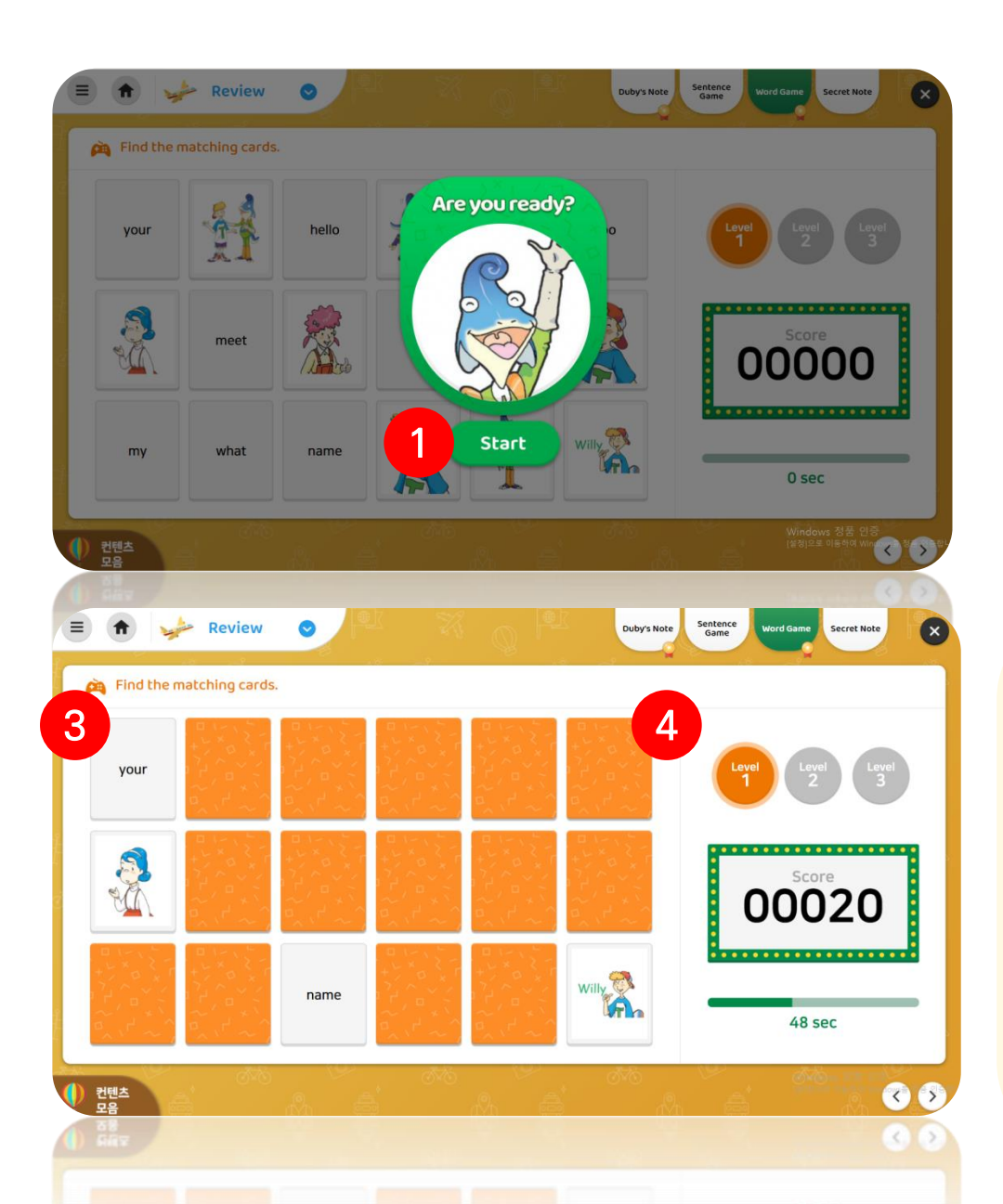

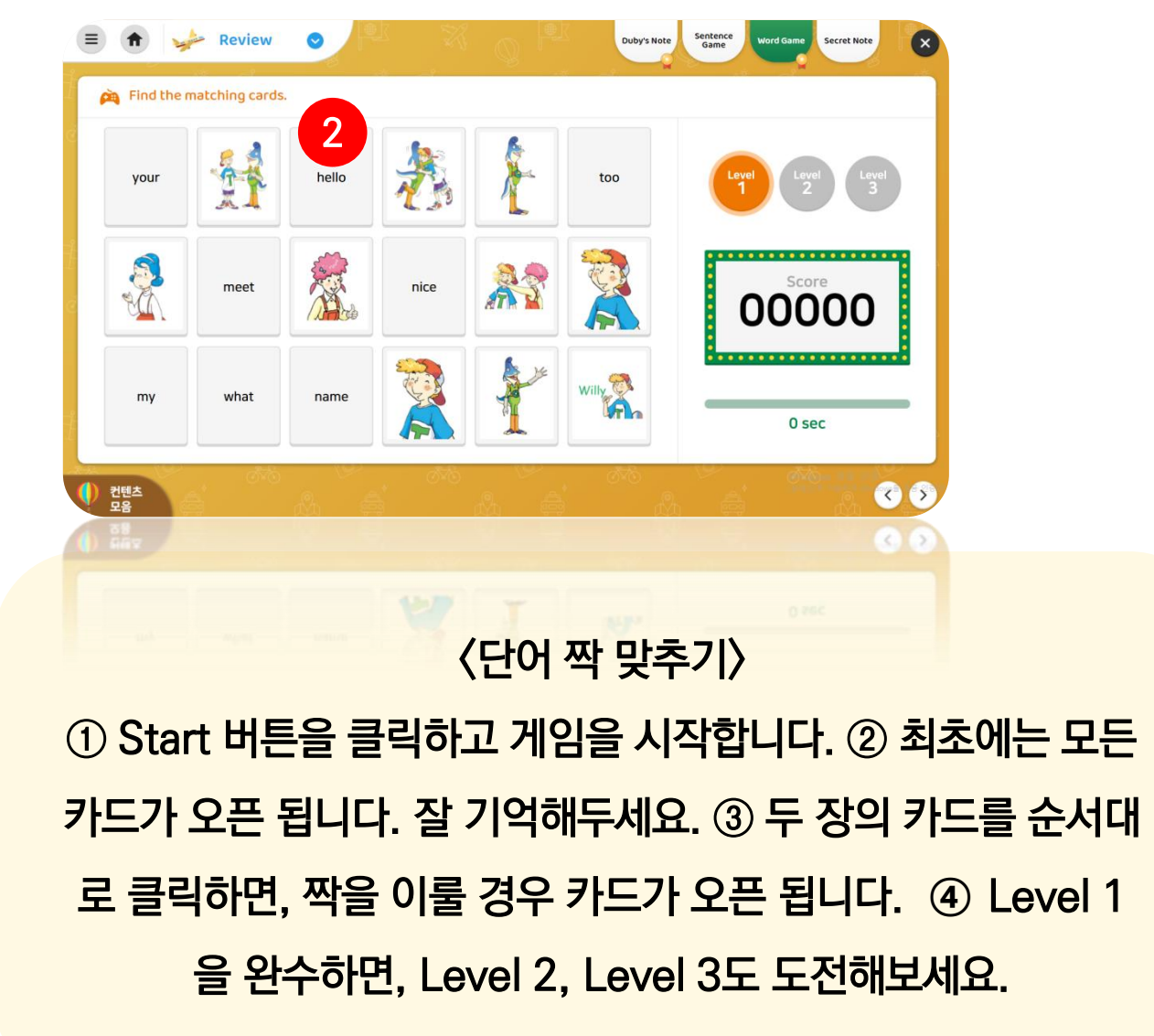

ENOZ

〈나만의 오답노트, Secret Note〉 학습한 내용 중 내가 틀린 문제만 모아서 다시 봅니다. ① 내가 틀린 개수 중 몇 번째 문제인지 나타냅니다. ② 스피커 버튼을 눌러 문제를 다시 들어보세요. ③ 문제를 여러 번 다시 풀 수 있으며, 삭제도 가능합니다. ④ 각 단계별 나의 틀린 문제를 확인할 수 있습니다.

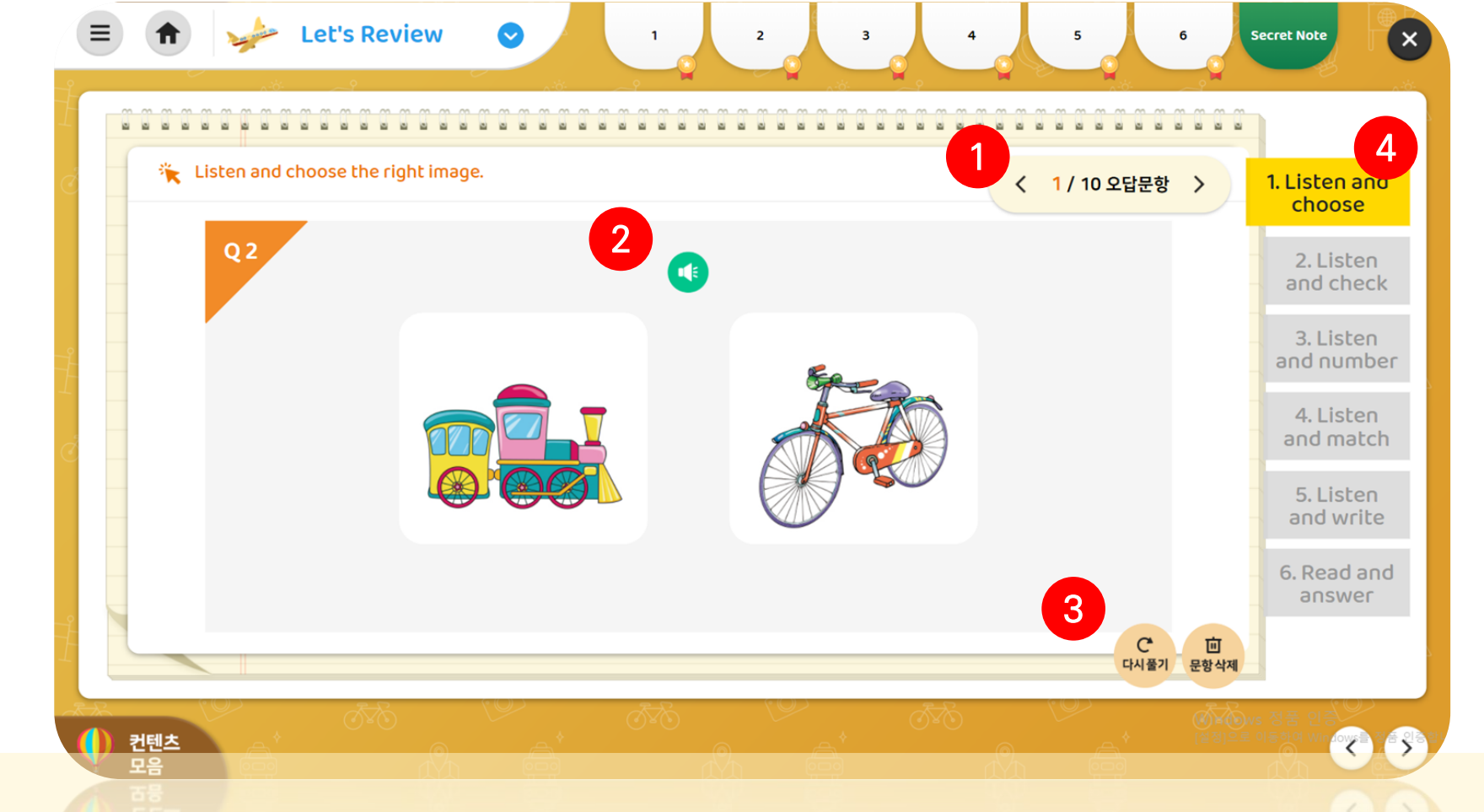

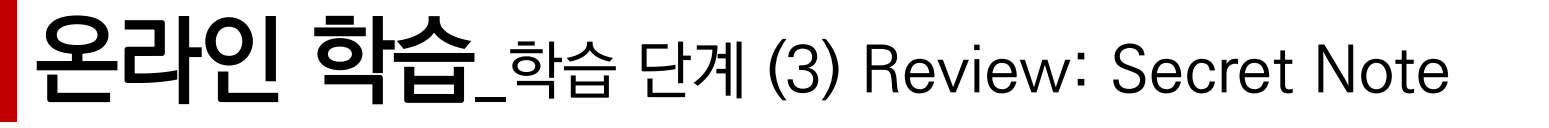

### 온라인 학습\_Unit 4 & 8

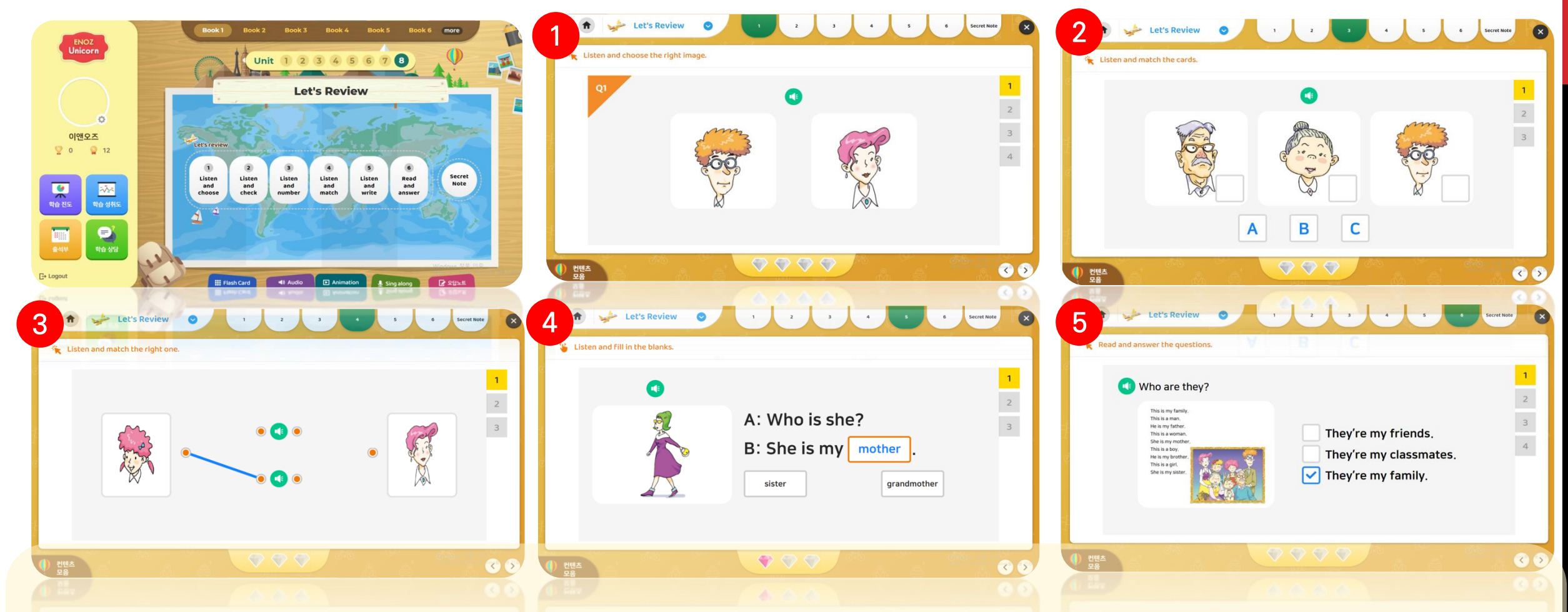

교재 별 Unit 4, 8은 지난 학습에 대한 Review 입니다. ① 듣고 알맞은 이미지를 클릭하기 ② 듣고 알맞은 순서(A, B, C)대로 알파벳 카드를 drag하세요. ③ 스피커 버튼을 눌러 대화를 듣고 알맞은 이미지와 연결하세요. ④ 듣고 빈칸에 알 맞은 단어를 골라 단어 상자를 drag 하세요. ⑤ 왼쪽의 스피커 버튼을 눌러 단락을 듣거나, 읽고 알맞은 답을 고르세요.

## 온라인 학습\_학습 진도 / 출석부 / 학습 성취도 / 학습 상담

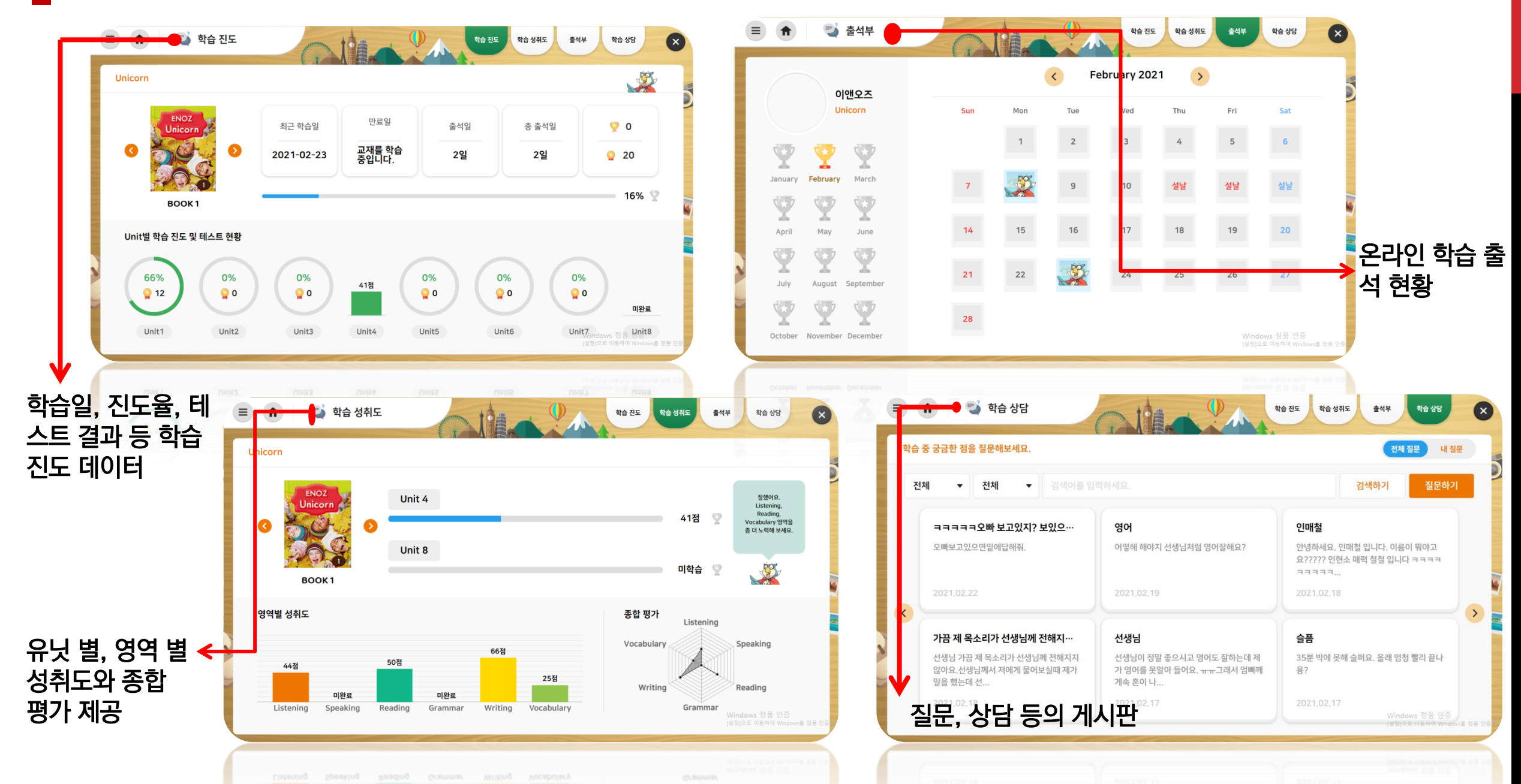

1111